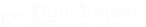

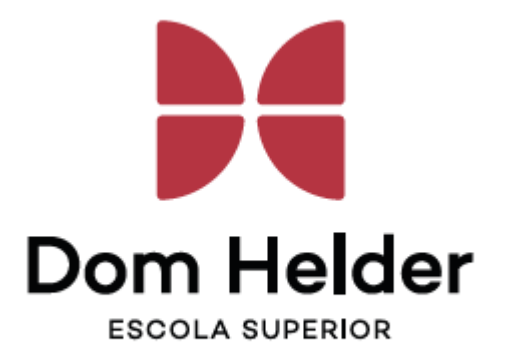

# **Manual do Novo Portal do Professor**

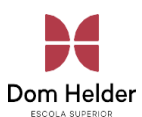

# Sumário

| ACESSO AO NOVO PORTAL DO PROFESSOR                  |
|-----------------------------------------------------|
| Acesse o site oficial da Dom Helder 3               |
| Informe seu usuário e senha 3                       |
| TELA DE BOAS VINDAS                                 |
| Mural4                                              |
| Central de Avisos 4                                 |
| Filtro `Turma/disciplina' e/ou `Evento'5            |
| QUADRO DE HORÁRIOS                                  |
| Menu 'Quadro de Horários'5                          |
| Busca por semana5                                   |
| Busca por período6                                  |
| Informações da Turma                                |
| DIÁRIO DE CLASSE                                    |
| Menu 'Diário de Classe'                             |
| Frequência Diária8                                  |
| Selecionar Período da Frequência9                   |
| Consultar/Lançamento a Frequência9                  |
| Plano de Aula                                       |
| Selecionar Período do Plano de Aula10               |
| Consultar/Lançar Plano de Aula 10                   |
| Notas de Etapas                                     |
| Selecionar a Prova (Etapa) 12                       |
| Digitar a nota da Prova (Etapa)13                   |
| Inserir comentários para o aluno na prova13         |
| Liberar visualização da(s) notas e Encerrar Etapa14 |
| Avaliações (Múltiplas)                              |
| Trabalhos entregues pelos alunos no portal          |
| UPLOAD DE ARQUIVO POR DISCIPLINA17                  |
| Incluir Material Clique sobre a opção de "Incluir"  |
| Associando Turma (Compartilhar)                     |
|                                                     |
|                                                     |

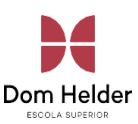

# 1. ACESSO AO NOVO PORTAL DO PROFESSOR

O acesso ao NOVO Portal do Professor, continua pelo mesmo caminho que você já utilizava.

#### **1.1** Acesse o site oficial da Dom Helder

Escolha o browser de sua preferência e acesse o site da Dom Helder (www.domhelder.edu.br) e acesse na barra de opções Area do Colaborador -> **Portal do Professor**;

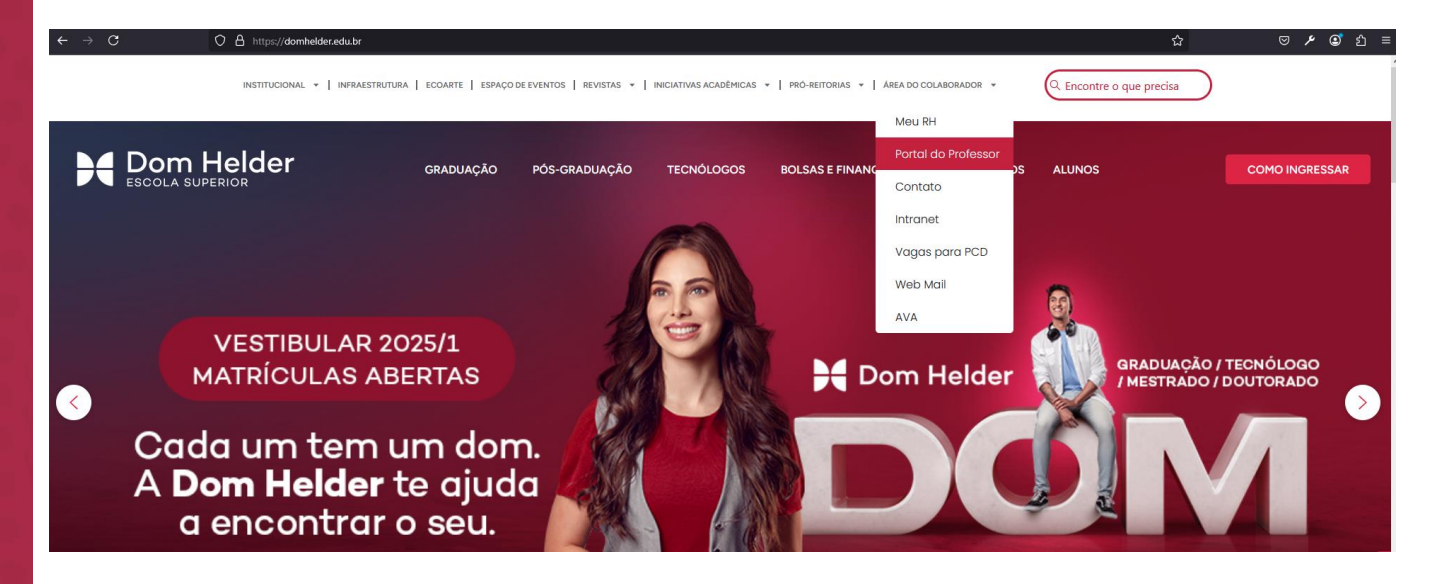

#### 1.2 Informe seu usuário e senha

O NOVO Portal do Professor será aberto. Informe Usuário e Senha.

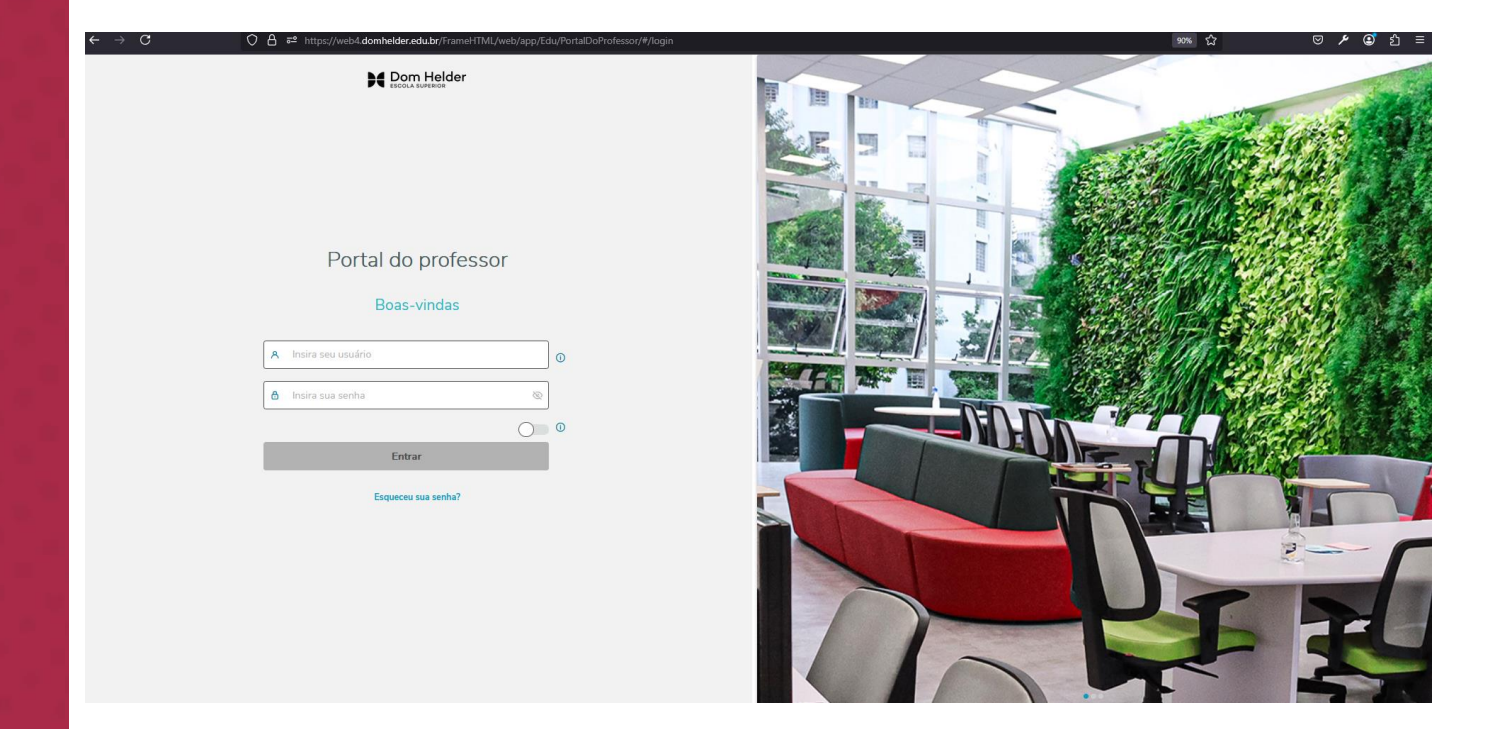

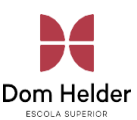

# 2. TELA DE BOAS VINDAS

Ao acessar o NOVO Portal do Professor, será exibido um "mural" com banners com informações/novidades para a rotina do professor na instituição, além da Central de Avisos e um quadro de horários resumido.

#### 2.1 Mural

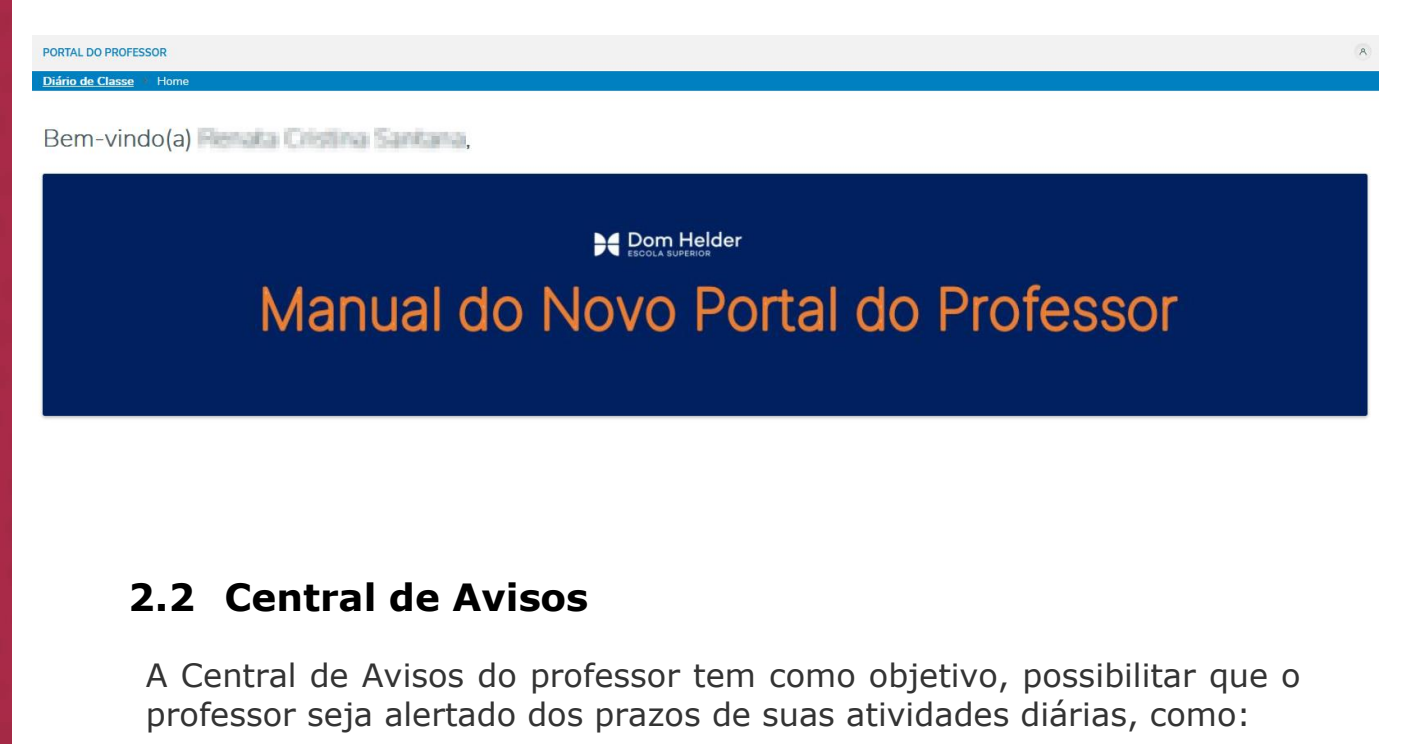

- Período de digitação de notas;
- Período de digitação de faltas;
- Período de digitação de conteúdo previsto;
- Período de digitação do conteúdo realizado;
- Período de digitação de plano de aula;
- Alerta para digitação de frequência diária.
- Período de digitação de notas de avaliação.

Ao acessar o novo portal serão exibidos todos os avisos/alertas para o professor.

| rma/Disciplina     |            | Evento                             |                                           |             |
|--------------------|------------|------------------------------------|-------------------------------------------|-------------|
| Todos              | ×          | Todos 🗸                            |                                           |             |
| Status             | Cód. Turma | Turma/Disciplina                   | Evento                                    | Data limite |
| VENCERA EN BREVE   | @ 1/101    | INTRODUÇÃO À CIÊNCIA DO DIREITO II | Período de digitação de frequência diária | 13/09/2022  |
| VEHICLERÄ EM BREMI | @ 1/101    | INTRODUÇÃO À CIÊNCIA DO DIREITO II | Período de digitação de frequência diária | 13/09/2022  |
| PRAZO COPIRADO     | @ 1/101    | INTRODUÇÃO À CIÊNCIA DO DIREITO II | Período de digitação de frequência diária | 06/09/2022  |
| PRAZO EXPINADO     | ⊕ 1/101    | INTRODUÇÃO À CIÊNCIA DO DIREITO II | Período de digitação de trequência diária | 06/09/2022  |
| PRAZO EXPIRADO     | @ 1/101    | INTRODUÇÃO À CIÊNCIA DO DIREITO II | Período de digitação de frequência diária | 30/08/2022  |

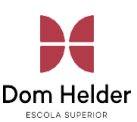

# 2.3 Filtro 'Turma/disciplina' e/ou 'Evento'

O professor contará com o filtro de: Turma/Disciplina e Evento, onde por default, será exibido todos os eventos.

O filtro de Turmas/Disciplinas são todas as disciplinas no qual o professor está devidamente vinculado. O filtro 'Eventos' o professor pode filtrar os avisos/alertas referentes à 'Digitação de Notas', 'Digitação de Faltas', 'Conteúdo Previsto/Realizado'

| ( | entral de avisos                   |                                       |                  | <u>ه</u> ^  |
|---|------------------------------------|---------------------------------------|------------------|-------------|
|   | Turma/Disciplina                   | Evento                                | ]                |             |
|   | INTRODUÇÃO À CIÊNCIA DO DIREITO II | <ul> <li>Digitação de nota</li> </ul> |                  |             |
|   | Status Cód. Turma                  | Todos                                 | Evento           | Data limite |
|   |                                    | Digitação de nota                     | do encontrado    |             |
|   |                                    | Digitação de falta                    | resultados (0/0) |             |

# 3. QUADRO DE HORÁRIOS

Além da tela de boas-vindas podemos utilizar o menu "Quadro de Horários" para consultar/filtrar os seus horários de aula:

# 3.1 Menu 'Quadro de Horários'

Esse menu permite, além de visualizar TODOS os seus horários, refazer a busca por Semana ou período específico.

Clique no menu 'Quadro de Horários' na barra de menus do lado esquerdo do portal.

| Dom Helder           | PORTAL DO PROFESSOR   |             |              |              |             |
|----------------------|-----------------------|-------------|--------------|--------------|-------------|
| Diário de classe     | Quadro de horário     |             |              |              |             |
| Quadro de horários   | - · · · · · ·         |             |              |              |             |
| Deload de materiais  | Quadro de horário     |             |              |              |             |
| Frequência por turma | Período letivo        |             |              |              |             |
| 👁 URLs externas 🗸 🗸  | 2025/1                | ~           |              |              |             |
| C TCC                | Horário Segunda-feira | Terça-feira | Quarta-feira | Quinta-feira | Sexta-feira |

#### 3.2 Busca por semana

Se quiser refinar sua busca por semana (anterior, atual ou próxima semana), clique no botão ''Utilizar filtros por semana" e depois utilize os botões relacionados.

| PORTAL DO PROFESSOR |   |       | om H       |
|---------------------|---|-------|------------|
| Quadro de horário   |   |       | ESCOLA SUF |
| Quadro de horário   |   |       |            |
| 2024/2              | ~ |       |            |
|                     |   | (mag) | <br>n      |

## 3.3 Busca por período

Se quiser refinar sua busca por um período determinado, clique no botão "Utilizar filtros por semana" e depois utilize o botão 'Consultar semana', e informe a data inicial e final da semana desejada.

| Período let    | tivo              |                                                   |                                 |                    |
|----------------|-------------------|---------------------------------------------------|---------------------------------|--------------------|
| 2024/2         |                   | ~                                                 |                                 |                    |
| ≂ Exibir       | todos os horários | 🛱 Semana anterior                                 | 🛱 Semana atual 🗮 Próxima semana | 🛱 Consultar semana |
| Horário        | Segunda-feira     | Terça-feira                                       | Quarta-feira                    | Quinta-feira       |
| 18:20<br>19:10 |                   | Selecione uma semana Data 29/09/2024 - 05/10/2024 |                                 | ×                  |
| 19:10<br>20:00 |                   |                                                   |                                 | Ok                 |

#### Quadro de horário

# 3.4 Informações da Turma

No menu 'Quadro de Horários' também é possível consultar informações sobre a aula clicando sobre a mesma no quadro de horários.

| PORTAL DO PROFESSOR       |                                                                                                    |  |                                                        |                |
|---------------------------|----------------------------------------------------------------------------------------------------|--|--------------------------------------------------------|----------------|
| Quadro de horário         |                                                                                                    |  |                                                        |                |
| Quadro de h               | orário                                                                                                    |  |                                                        |                |
| Período letivo            |                                                                                                    |  |                                                        |                |
| 2024/2                    | ~                                                                                                    |  |                                                        |                |
| ₹ Exibir todos os h       | Design de Interação                                                                                                    |  | ×                                                      | ļ              |
| Horário<br>18:20<br>19:10 | Turma: CC2N<br>Curso: Ciência da Computação<br>Habilitação: Bacharel<br>Prédio: 2 - Prédio II<br>Bloco: 2 - Bloco 2<br>Sala: P2SALA14 - Sala 14<br>Tipo: Presencial |  | 2<br>                                                  | -feira<br>ação |
| 19:10<br>20:00            |                                                                                                    |  | Fechar<br>Sala: P2SALA14 - Sala 14<br>Tipo: Presencial | ação           |

# 4. DIÁRIO DE CLASSE

Através do menu Diário de Classe, você irá visualizar todas as turmas/disciplinas em que está vinculado como professor, em todos os Períodos Letivos liberados, para realizar suas operações rotineiras como consultar/atualizar a frequência, plano de aula e notas das disciplinas que você está vinculado como professor.

# 4.1 Menu 'Diário de Classe'

Nesse menu serão exibidas inicialmente todas as turmas/disciplinas que você está vinculado como professor.

Clique no menu 'Diário de Classe' na barra de menus do lado esquerdo do portal.

|               |           | PORTAL DO PROFI | ESSOR          |                |             |               |                       |         |              |                   |                | A |
|---------------|-----------|-----------------|----------------|----------------|-------------|---------------|-----------------------|---------|--------------|-------------------|----------------|---|
| Diário de c   | lasse     | Quadro de horár | io 👌 Diário de | Classe         |             |               |                       |         |              |                   |                |   |
| () Quadro de  | horários  |                 |                |                |             |               |                       |         |              |                   |                |   |
| 🖨 Upload de   | materiais | Diário de       | e Classe       | 2              |             |               |                       |         |              |                   |                |   |
| Frequência    | por turma | Filtros         |                |                |             |               |                       |         |              |                   |                | ~ |
| ඟ URLs exter  | mas 🗸     |                 |                |                |             |               |                       |         |              |                   |                |   |
| रि тсс        |           |                 |                |                |             |               |                       |         |              |                   |                | 6 |
| 🚼 Aula Online | e         |                 | Período le     | Curso          | Habilitação | Cód. Turma    | Disciplina            | Turno   | Data da aula | Frequência realiz | Conteúdo da au |   |
|               |           |                 | 2025/1         | Ciência da Com | Bacharel    | CC5M          | Projeto e Análise d   | Manhã   |              | <u>Não</u>        | Não            |   |
|               |           |                 | 2024/2         | Ciência da Com | Bacharel    | O EAD-ES      | Estágio Supervisio    | Horário | 07/12/2024   | <u>Não</u>        | Não            |   |
|               |           |                 | 2024/2         | Ciência da Com | Bacharel    | O CC2N        | Design de Interação   | Noite   | 19/12/2024   | <u>Não</u>        | Não            |   |
|               |           |                 | 2024/1         | Ciência da Com | Bacharel    | @ EAD-ESTI_CC | Estágio I             | Horário | 08/06/2024   | <u>Não</u>        | Não            |   |
|               |           |                 | 2024/1         | Ciência da Com | Bacharel    | O EAD-FC      | Fundamentos em        | Horário | 08/06/2024   | <u>Não</u>        | Não            |   |
|               |           |                 | 2024/1         | Ciência da Com | Bacharel    | О ССЗМ        | Projeto Interdiscipli | Manhã   | 10/07/2024   | <u>Não</u>        | Não            |   |
|               |           |                 | 2023/2         | Ciência da Com | Bacharel    | O CC2MA       | Design de Interação   | Manhã   | 21/12/2023   | Não               | Não            |   |
|               |           |                 | 2023/2         | Ciência da Com | Bacharel    | O CC4MA       | Interação Humano      | Manhã   | 19/12/2023   | <u>Não</u>        | Não            |   |
|               |           |                 | 2023/2         | Ciência da Com | Bacharel    | O CC1NA       | Fundamentos em        | Noite   | 21/12/2023   | <u>Não</u>        | Não            |   |

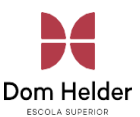

Você poderá ainda realizar um filtro para buscar somente determinadas turmas. No exemplo abaixo filtramos somente turmas de um determinado período Letivo.

| PORTAL DO PROFESSOR                  |     |                       |        |            |
|--------------------------------------|-----|-----------------------|--------|------------|
| Quadro de horário > Diário de Classe |     |                       |        |            |
| Diário de Classe                     |     |                       |        |            |
| Filtros                              |     |                       |        | ^          |
| Período letivo                       |     | Curso                 |        |            |
| 2024/2                               | 8 ~ | Ciência da Computação |        | <b>o</b> ~ |
| Habilitação                          |     | Data da aula          |        |            |
| Bacharel                             | • ~ |                       |        |            |
|                                      |     |                       |        |            |
|                                      |     |                       | Limpar | Pesquisar  |
|                                      |     |                       |        |            |

# 4.2 Frequência Diária

Nesta tela o professor irá visualizar/lançar a(s) frequência(s) do(s) aluno(s) por turma.

Para acessar a opção de lançamento da frequência diária, clique nas reticências apresentada no lado direito de cada turma e escolha a opção ''Frequência".

| ORTAL DO PRO | DFESSOR                   |                |             |                          |                       |         |              |                   |                            |   |
|--------------|---------------------------|----------------|-------------|--------------------------|-----------------------|---------|--------------|-------------------|----------------------------|---|
| uadro de hoi | r <u>ário</u> → Diário de | Classe         |             |                          |                       |         |              |                   |                            |   |
| Diário d     | le Classe                 | e              |             |                          |                       |         |              |                   |                            |   |
| Filtros      |                           |                |             |                          |                       |         |              |                   |                            |   |
|              |                           |                |             |                          |                       |         |              |                   |                            | Ę |
|              | Período le                | Curso          | Habilitação | Cód. Turma               | Disciplina            | Turno   | Data da aula | Frequência realiz | Conteúdo da au             |   |
|              | 2025/1                    | Ciência da Com | Bacharel    | CC5M                     | Projeto e Análise d   | Manhã   |              | Não               | Não                        |   |
|              | 2024/2                    | Ciência da Com | Bacharel    | ① EAD-ES                 | Estágio Supervisio    | Horário | 07/12/2024   | Não               | Não                        |   |
|              | 2024/2                    | Ciência da Com | Bacharel    | O CC2N                   | Design de Interação   | Noite   | 19/12/2024   | <u>Não</u>        | Avaliações                 | ^ |
|              | 2024/1                    | Ciência da Com | Bacharel    | <pre>① EAD-ESTI_CC</pre> | Estágio I             | Horário | 08/06/2024   | <u>Não</u>        | 🗹 Frequência               |   |
|              | 2024/1                    | Ciência da Com | Bacharel    | I EAD-FC                 | Fundamentos em        | Horário | 08/06/2024   | <u>Não</u>        | 🖉 Notas de avaliação       |   |
|              | 2024/1                    | Ciência da Com | Bacharel    | О ссзм                   | Projeto Interdiscipli | Manhã   | 10/07/2024   | <u>Não</u>        | Notas e faltas de<br>etapa |   |
|              | 2023/2                    | Ciência da Com | Bacharel    | О СС2МА                  | Design de Interação   | Manhã   | 21/12/2023   | Não               | Ocorrência                 |   |
|              |                           |                |             |                          |                       |         |              |                   |                            | V |

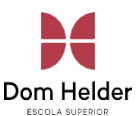

#### 4.3 Selecionar Período da Frequência

Será apresentada a tela de filtro do período que deseja consultar/lançar a frequência. Selecione a data inicial e final desejada.

| PORTAL DO PROFESSO            | R                              |                                                                  |                                           |                          |                                                                                                    |                             |                |
|-------------------------------|--------------------------------|------------------------------------------------------------------|-------------------------------------------|--------------------------|----------------------------------------------------------------------------------------------------|-----------------------------|----------------|
| Quadro de horário             | Diário de Classe > Frequência  |                                                                  |                                           |                          |                                                                                                    |                             |                |
| Frequência                    | a                              |                                                                  |                                           |                          |                                                                                                    |                             | Cancelar Salva |
| Período letivo                | Curso                          | Série                                                            | Cód. Turma                                | Disciplina               | Turno                                                                                                    | Tipo                        |                |
| 2024/2                        | Ciência da Computação          | Bacharel                                                         | ① EAD-ES                                  | Estágio Supervisionad    | o Horário EAD                                                                                                    | EAD                         |                |
| Filtros                       |                                |                                                                  |                                           |                          |                                                                                                    |                             | ^              |
| Etapa<br>Dezembro             |                                | ×                                                                | ubTurma                                   |                          | Data<br>01/12/2024 - 22/12/2024<br>DEZ. DE 2024 -                                                                               | 4 🖬                         |                |
| [ _                           |                                |                                                                  |                                           |                          | _ D S T Q<br>DEZ.                                                                                                    | Q S S                       | Pesquisar      |
| Etapa<br>Início da<br>01/12/2 | etapa Limite da<br>224 22/12/2 | <b>etapa</b><br>024                                              | Início da digitação<br>-                  | Limite da digitação<br>- | 1 2 3 4<br>8 9 10 11                                                                                                    | 5 6 7<br>12 13 14           | O Período (1)  |
| Liberar frequ                 | ência após salvar 🤇 (          | <ul> <li>Marcar aulas gr</li> <li>Indica falta não ab</li> </ul> | eminadas<br>xonada 🔹 Indica falta abonada | 07/12                    | 15         16         17         18           22         23         24         25         25           29         30         31 | <b>19 20 21</b><br>26 27 28 |                |

# 4.4 Consultar/Lançamento a Frequência

Após indicar o período, serão apresentados os alunos da turma para consulta/lançamento da frequência e as aulas do período filtrado ATÉ a data ATUAL (períodos <u>posteriores</u> a data ATUAL não serão mostrados).

Por padrão a frequência do aluno já vem setada como "Presente" (P) . Cabe ao professor "Desligar" a chave da presença tornando o aluno "Ausente" (A) na aula.

|                                                              | Informações sobr<br>FALTA                                                                                                    | e a etapa de                                                                                     |                                                                                                    | Aulas Dadas é um campo O<br>opção 'ETAPA' para o Porta<br>aulas da ETAPA.                                                                                                    | BRIGATÓRIO. Escolha a<br>al "Copiar" o número de                           |
|--------------------------------------------------------------|----------------------------------------------------------------------------------------------------|--------------------------------------------------------------------------------------------------|----------------------------------------------------------------------------------------------------|----------------------------------------------------------------------------------------------------|----------------------------------------------------------------------------|
| Início da eta<br>08/08/2022                                  | npa Limite da etapa<br>19/12/2022                                                                                                    | Início da digitação<br>08/08/2022                                                                | Limite da digitação<br>23/12/2022                                                                                                    | Aulas dadas Copiar sugestão de<br>4 × Etapa                                                                                                    | e aulas dadas de:                                                          |
|                                                              | ua ahos servar                                                                                                    |                                                                                                  | 💿 Ausente 🕝 Present                                                                                                    | Indica frequência a liberar                                                                                                    | nada 🥚 Indica falta                                                        |
| Indica se, ap<br>disponíveis p                               | do salvar a frequência, as frequências ficarão<br>hara a visualização do aluno.                                                                                                    | 09/08                                                                                            | Ausente Present                                                                                                    | <ul> <li>Indica frequência a liberar</li> <li>Indica falta não abor</li> </ul>                                                                                                    | nada 🌒 Indica falta :                                                      |
| Indica se, ap<br>disponíveis p<br>030763                     | do salvar a frequência, as frequências ficarão<br>nara a visualização do aluno.                                                                                                    | 09/08<br>7-30-08-20<br>08-20-09:10                                                               | Ausente Present<br>16/08<br>07:30-08:20<br>08:20-09:10<br>09:20-09:10<br>08:20-09:10<br>09:20-09:10<br>09:20-09:10<br>00:20-09:10<br>00:20-00<br>00:20-00<br>00:20-00<br>00:20-00<br>00:20-00<br>00:20-00                                                                                                    | cegenca para acompaniario status da requei     indica frequência a liberar     indica fata não abor Em dias que tive mais de um horário cadastrado, a alte feita em um horário será propagada para todos os ho                                                                                     | nada <b>I</b> ndica falta a<br>eração de frequência<br>rrários daquele dia |
| Indica se, ap<br>disponíveis p<br>030763<br>030720           | As splos server ender a streepending as frequências ficarão<br>ara a visualização do aluno.<br>ABNER BAGLIANO DE CASTRO 0<br>ALEXANDRE MAGNO PEREIRA DA SI<br>UA                                             | 7:30-08.20                                                                                       | Ausente Present<br>16/08<br>07:30-08:20<br>08:20-09:10<br>08:20-09:10<br>08:20-09:10<br>08:20-09:10<br>08:20-09:10<br>08:20-09:10<br>08:20-09:10<br>08:20-09:10<br>08:20-09:10<br>08:20<br>08:20<br>00         | cegeros para a companiar o sacuro on requer     indica frequência a liberar     indica frequência a liberar     indica frequência a liberar     indica fata não aboi Em dias que tive mais de um horário cadastrado, a alte feita em um horário será propagada para todos os ho para aquele aluno. | nada <b>Indica falta</b> :<br>eração de frequência<br>rários daquele dia   |
| Indica se, ap<br>disponíveis p<br>030763<br>030720<br>030778 | de spoo sarvar<br>do salvar a frequência, as frequências ficarão<br>arra a visualização do aluno.<br>ABNER BAGLIANO DE CASTRO 0<br>ALEXANDRE MAGNO PEREIRA DA SI<br>UVA<br>ANA LUZ BOSCO OLIVEIRA PACÍFICO 0 | 730.082<br>08.20-09.10<br>08.20-09.10<br>09<br>09<br>09<br>09<br>09<br>09<br>09<br>09<br>09<br>0 | Ausence Present<br>16/08<br>07.30-0820 08:20-09:10<br>08:20-09:10<br>08:20-09:10<br>09:00<br>09:00<br>00:00<br>00:00 | Cegerida para a companiario o datuto di n'equeri<br>indica frequência a liberar indica faita não abor<br>Em dias que tive mais de um horário cadastrado, a alte<br>feita em um horário será propagada para todos os ho<br>para aquele aluno.                                                       | nada <b>Indica falta</b><br>aração de frequência<br>rrários daquele dia    |

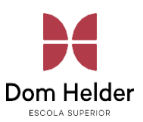

#### 4.5 Plano de Aula

Nesta tela o professor irá visualizar/lançar o conteúdo realizado de cada aula na turma.

Para acessar o plano de aula, clique nas reticências apresentada no lado direito de cada turma e escolha a opção "Plano de Aula".

| PORTAL DO PROF | ESSOR           |                |             |                          |                       |         |              |                    |                            | A |
|----------------|-----------------|----------------|-------------|--------------------------|-----------------------|---------|--------------|--------------------|----------------------------|---|
| Quadro de horá | rio 🔸 Diário de | Classe         |             |                          |                       |         |              |                    |                            |   |
| Diário d       | e Classe        | 2              |             |                          |                       |         |              |                    |                            |   |
| Filtros        |                 |                |             |                          |                       |         |              |                    |                            | ~ |
|                |                 |                |             |                          |                       |         |              |                    |                            | Ø |
|                | Período le      | Curso          | Habilitação | Cód. Turma               | Disciplina            | Turno   | Data da aula | Frequência realiza | Conteúdo da aul            |   |
|                | 2025/1          | Ciência da Com | Bacharel    | CC5M                     | Projeto e Análise d   | Manhã   |              | <u>Não</u>         | Não                        |   |
|                | 2024/2          | Ciência da Com | Bacharel    | ① EAD-ES                 | Estágio Supervisio    | Horário | 07/12/2024   | Não                | Não                        |   |
|                | 2024/2          | Ciência da Com | Bacharel    | O CC2N                   | Design de Interação   | Noite   | 19/12/2024   | Não                | Notas e faltas de          | ^ |
|                | 2024/1          | Ciência da Com | Bacharel    | <pre>① EAD-ESTI_CC</pre> | Estágio I             | Horário | 08/06/2024   | <u>Não</u>         | etapa           Ocorrência |   |
|                | 2024/1          | Ciência da Com | Bacharel    | O EAD-FC                 | Fundamentos em C      | Horário | 08/06/2024   | <u>Não</u>         | 🖹 Plano de Aula            | 1 |
|                | 2024/1          | Ciência da Com | Bacharel    | О ССЗМ                   | Projeto Interdiscipli | Manhã   | 10/07/2024   | Não                | Relatórios                 |   |
|                | 2023/2          | Ciência da Com | Bacharel    | © сс₂ма                  | Design de Interação   | Manhã   | 21/12/2023   | <u>Não</u>         | ද Alunos                   | ~ |

#### 4.6 Selecionar Período do Plano de Aula

Na opção de Filtros, selecione o período que deseja consultar/lançar o plano de aula. Selecione a data inicial e final desejada.

As aulas do Período selecionado serão apresentadas, clique na setinha da aula, para expandir as informações sobre a mesma.

| Plano de Au           | ula                       |          |                   |                           |         |            | Cancelar Salvar |
|-----------------------|---------------------------|----------|-------------------|---------------------------|---------|------------|-----------------|
| Período letivo        | Curso                     | Série    | Cód. Turma        | Disciplina                | Turno   | Тіро       |                 |
| 2024/2                | Ciência da Computação     | Bacharel | @ CC2N            | Design de Interação       | Noite   | Presencial |                 |
| Filtros               | _                         |          |                   |                           |         |            | ^               |
| Etapa<br>5 - Dezembro |                           | Sub1     | <sup>i</sup> urma | Data<br>19/12/2024 - 19/1 | 12/2024 |            | •               |
|                       |                           |          |                   |                           | Limpar  |            | Pesquisar       |
| Aula 39 - 19/         | 12/2024 - 18:20 até 19:10 |          |                   |                           |         |            | ~               |
| Aula 40 - 19/3        | 12/2024 - 19:10 até 20:00 |          |                   |                           |         |            |                 |

# 4.7 Consultar/Lançar Plano de Aula

Serão apresentadas informações cadastradas previamente sobre a aula, como 'Tipo', 'Nº da Aula' e 'Conteúdo previsto'

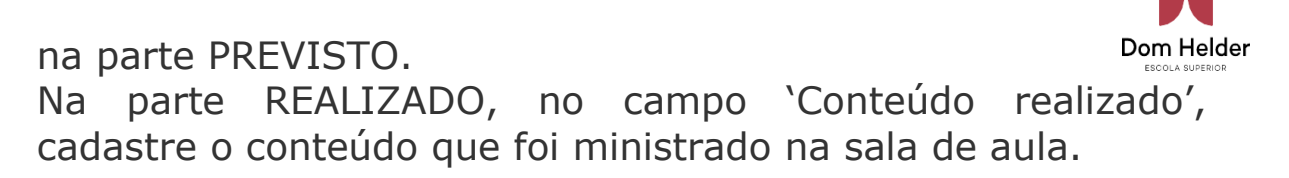

#### Plano de Aula

| Aula 39 - 19/12/2024 - 18:20 até 19:10 |            |                                                                |
|----------------------------------------|------------|----------------------------------------------------------------|
| PREVISTO                               |            | REALIZADO                                                      |
| Tipo                                   | N° da aula | Data da aula<br>19/12/2024                                     |
| Aula online (Exemplo http://www.totvs  | .com.br)   | Horário                                                        |
|                                        |            | 5059019 - Noite - 5 - 18:20/19:10 🗸 🗌 Listar todos os horários |
| Conteúdo previsto                      |            | Conteúdo realizado                                             |
|                                        | *          | Substituto                                                     |
|                                        |            |                                                                |
| Lição de casa                          |            |                                                                |
|                                        |            |                                                                |
| Observação                             |            |                                                                |
|                                        |            |                                                                |

#### 4.8 Notas de Etapas

Nesta tela o professor poderá digitar as notas da etapa/prova, inserir comentário (caso necessário) e liberar a visualização da etapa/prova para os alunos.

#### Quadro de horário Diário de C

Diário de Classe

Filtros

|                |                   |             |               |                            |             |              |                      |                            | £ | 9 |
|----------------|-------------------|-------------|---------------|----------------------------|-------------|--------------|----------------------|----------------------------|---|---|
| Período letivo | Curso             | Habilitação | Cód. Turma    | Disciplina                 | Turno       | Data da aula | Frequência realizada | Conteúdo da aula I         |   |   |
| 2025/1         | Ciência da Comput | Bacharel    | CC5M          | Projeto e Análise de Al    | Manhã       |              | Não                  | Não                        |   |   |
| 2024/2         | Ciência da Comput | Bacharel    | ① EAD-ES      | Estágio Supervisionado     | Horário EAD | 07/12/2024   | Não                  | Não                        |   |   |
| 2024/2         | Ciência da Comput | Bacharel    | O CC2N        | Design de Interação        | Noite       | 19/12/2024   | Não                  | Sim                        |   |   |
| 2024/1         | Ciência da Comput | Bacharel    | @ EAD-ESTI_CC | Estágio I                  | Horário EAD | 08/06/2024   | Não                  | N 🕑 Frequência             | ^ |   |
| 2024/1         | Ciência da Comput | Bacharel    | I EAD-FC      | Fundamentos em Com         | Horário EAD | 08/06/2024   | Não                  | N 🖉 Notas de avaliação     |   |   |
| 2024/1         | Ciência da Comput | Bacharel    | О ССЗМ        | Projeto Interdisciplinar I | Manhã       | 10/07/2024   | Não                  | Notas e faltas de<br>etapa |   |   |
| 2023/2         | Ciência da Comput | Bacharel    | O CC2MA       | Design de Interação        | Manhã       | 21/12/2023   | Não                  | N 🕑 Ocorrência             |   |   |
| 2023/2         | Ciência da Comput | Bacharel    | O CC4MA       | Interação Humano-Co        | Manhã       | 19/12/2023   | Não                  | N 🖹 Plano de Aula          |   |   |
| 2023/2         | Ciência da Comput | Bacharel    | O CC1NA       | Fundamentos em Com         | Noite       | 21/12/2023   | Não                  | Não                        |   |   |
| 2023/2         | Ciência da Comput | Bacharel    | O CC2NA       | Design de Interação        | Noite       | 22/12/2023   | Não                  | Não                        |   |   |

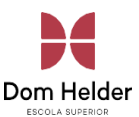

#### 4.9 Selecionar a Prova (Etapa)

Na opção de Filtros, selecione a prova (etapa) que deseja realizar a digitação e clique em pesquisar para buscar todos os alunos matriculados na turma selecionada. Você poderá também filtrar os alunos por Status, *ex.: somente alunos 'Em curso', somente alunos 'Reprovado'.* 

| Notas e falta                         | s de etapa            |              |            |                     |        |            | Cancelar  | Salvar |
|---------------------------------------|-----------------------|--------------|------------|---------------------|--------|------------|-----------|--------|
| Período letivo                        | Curso                 | Série        | Cód. Turma | Disciplina          | Turno  | Тіро       |           |        |
| 2024/2                                | Ciência da Computação | Bacharel     | O CC2N     | Design de Interação | Noite  | Presencial |           |        |
| Filtros                               |                       |              |            |                     |        |            |           | ^      |
| SubTurma                              |                       | Status na di | sciplina   | ~                   |        |            |           |        |
| Etapa de notas<br>1ª Avaliação Parcia | ıl                    |              |            | 0 ~                 |        |            |           |        |
| Etapa de faltas                       |                       |              |            | ·                   |        |            |           |        |
|                                       |                       |              |            | [                   | Limpar |            | Pesquisar |        |

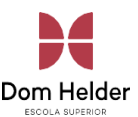

#### 4.10 Digitar a nota da Prova (Etapa)

Serão apresentadas informações sobre a prova (etapa) selecionada como Datas (inicial e final para digitação) e valor da prova.

Logo abaixo será apresentada uma listagem com foto, RA, nome completo e Status na disciplina dos alunos selecionados conforme o filtro informado.

Digite as notas da prova selecionada e salve as alterações realizadas

| Vota       | as e faltas o                    | de etapa                               |          |                                   |
|------------|----------------------------------|----------------------------------------|----------|-----------------------------------|
| Prazo      | para digitação de notas          |                                        | Informa  | es                                |
|            | Data inicial<br>-                | Data final<br>-                        | Soi      | atório notas Nota máxima<br>30.00 |
| <b>C</b> a | Imprimir<br>mentários 🔵 Alteraçã | ies não salvas                         |          |                                   |
| N°         | Ra                               | Nome                                   | Status   | 1ª Avaliação Par Avaliações Múlti |
|            | D24496                           | Alexsander Espechit                    | Aprovado | 21,00 0 6,00 0                    |
|            | D23811                           | Amires Neves Saliba                    | Aprovado | 27,00 / 10,00 /                   |
|            | D23849                           | Antônio Wander Silva Filho             | Aprovado | 24,00 0,00 0                      |
|            | E01821                           | Arthur Câmara Cosso Gomes              | Aprovado | 26,00 0,00 0                      |
|            | D24109                           | Arthur Victor Parente Da Silva Moreira | Aprovado | 14,00 / 10,00 /                   |

#### 4.11 Inserir comentários para o aluno na prova

Além de digitar a nota da prova (etapa), você poderá também inserir um comentário (para CADA aluno) caso necessário. Basta clicar no ícone: 2 onde será habilitado uma caixa de texto, para que seja informado o texto do comentário.

| ota                 | is e faltas            | de etapa        |                                                                              |                                                                                                    |                                                                       |   | Ca |
|---------------------|------------------------|-----------------|------------------------------------------------------------------------------|----------------------------------------------------------------------------------------------------|-----------------------------------------------------------------------|---|----|
| <sup>o</sup> razo ( | para digitação de nota | s               |                                                                              | Informações                                                                                                    |                                                                       |   |    |
|                     | Data inicial<br>-      |                 | Data final<br>-                                                              | Somatório notas Nota más                                                                                                    | xima                                                                  |   |    |
|                     |                        |                 |                                                                              |                                                                                                    |                                                                       |   |    |
| Cor                 | mentários 🔵 Altera     | ções não salvas | Comentários                                                                  |                                                                                                    | >                                                                     | < |    |
| N°                  | Ra                     | Nome            |                                                                              |                                                                                                    |                                                                       |   |    |
|                     | D24496                 | Alexsander Es   | Hoc opus egregie elabor<br>videtur, tamen ad maior<br>guaedam sententiae lon | atum est. sed nonnulla argumenta ulterius explicando<br>am claritatem, exempla addenda forent. Praeterea, sti<br>giores breviori forma expressae melius intellegi posse | a sunt. Structura bene ordinata<br>lus elegantissimus est. sed<br>ent |   |    |
|                     | D23811                 | Amires Neves    |                                                                              |                                                                                                    |                                                                       |   |    |
|                     | D23849                 | Antônio Wan     |                                                                              |                                                                                                    | о                                                                     |   |    |
|                     |                        |                 |                                                                              |                                                                                                    |                                                                       |   |    |

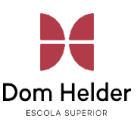

O professor contará ainda com uma legenda, informando que para um determinando aluno, tem um comentário cadastrado e quando o campo de notas e/ou faltas foi alterado, estará destacado com a cor Azul.

| otas e f            | altas de eta                                            | ра                 |           |                 |    |                      |
|---------------------|---------------------------------------------------------|--------------------|-----------|-----------------|----|----------------------|
| Prazo para digita   | ição de notas                                           |                    | Informaçõ | es              |    |                      |
| D                   | ata inicial<br>-                                        | Data final<br>-    | Som       | atório notas    | 1  | Nota máxima<br>30,00 |
| ŀ                   | mprimir                                                 |                    |           |                 |    |                      |
| Comentários<br>P Ra | <ul> <li>Alterações não salvas</li> <li>Nome</li> </ul> | 1                  | Status    | 1ª Avaliação Pa | ar | Avaliações Múlti     |
| D24496              | Alexsand                                                | r Espechit         | Aprovado  | 26,00           | 0  | 6,00                 |
| D23811              | Amires N                                                | eves Saliba        | Aprovado  | 27,00           | 0  | 10,00                |
| D23849              | Antônio V                                               | /ander Silva Filho | Aprovado  | 24,00           | 1  | 0,00                 |
| E01821              | Arthur Câ                                               | mara Cosso Gomes   | Aprovado  | 26,00           | 1  | 0,00                 |
| D24400              |                                                         |                    |           |                 |    |                      |

# 4.12 Liberar visualização da(s) notas e Encerrar Etapa

Após a Digitação das notas, você poderá liberar a visualização das notas para os alunos no portal, assim como encerrar a Etapa da prova, liberando as Notas para procedimentos na Secretaria.

Clique no botão 'Liberar Etapa' para liberar a visualização das notas para os alunos. Clique no botão 'Encerrar Etapa' para liberar a etapa dessa prova para os processos pertinentes na secretaria.

#### 4.13 Avaliações (Múltiplas)

Nesta tela o professor é possível cadastrar, editar, excluir e consultar as notas das avaliações. Para acessar a opção de lançamento da Avaliação, clique nas reticências apresentada no lado direito de cada turma e escolha a opção "Avaliações".

Diário de Classe

Filtros

|                |                   |             |               |                         |             |              |                      |                    | 0   |
|----------------|-------------------|-------------|---------------|-------------------------|-------------|--------------|----------------------|--------------------|-----|
| Período letivo | Curso             | Habilitação | Cód. Turma    | Disciplina              | Turno       | Data da aula | Frequência realizada | Conteúdo da aula I |     |
| 2025/1         | Ciência da Comput | Bacharel    | СС5М          | Projeto e Análise de Al | Manhã       |              | Não                  | Não                |     |
| 2024/2         | Ciência da Comput | Bacharel    | @ EAD-ES      | Estágio Supervisionado  | Horário EAD | 07/12/2024   | Não                  | Não                |     |
| 2024/2         | Ciência da Comput | Bacharel    | O CC2N        | Design de Interação     | Noite       | 19/12/2024   | Não                  | Sim                |     |
| 2024/1         | Ciência da Comput | Bacharel    | @ EAD-ESTI_CC | Estágio I               | Horário EAD | 08/06/2024   | Não                  | N 🖹 Avaliações     | î î |
| 2024/1         | Ciência da Comput | Bacharel    | O EAD-FC      | Fundamentos em Com      | Horário EAD | 08/06/2024   | Não                  | N 🗹 Frequência     |     |

Na tela de cadastro de "Prova", será possivel marcar a opção de "Permite entregas pelo Portal", informando a data/hora limite conforme o print abaixo destacado em vermelho. Com essa opção, será liberado para que os alunos entreguem a atividade em diversos formatos de arquivos exemplo: .doc, .docx, .xls, .xlx, .txt, .pdf, .pps, .zip, .rar, etc atraves do portal do aluno.

| Avaliação                  |          |                               |         |                    |          | ×      |
|----------------------------|----------|-------------------------------|---------|--------------------|----------|--------|
| Dados básicos              |          |                               |         |                    |          |        |
| Etapa: (Obrigatório)       |          |                               |         |                    |          |        |
| Avaliações Múltiplas       |          |                               |         |                    |          | ~      |
| Código: (Obrigatório)      | Descriçã | o: (Obrigatório)              |         |                    |          |        |
| 2                          | Atividad | le 2                          |         |                    |          |        |
| Valor: (Obrigatório)       |          | Média:                        |         |                    |          | )      |
| 2,0000                     |          |                               |         |                    |          |        |
| Data prevista:             |          | Data da avaliação:            |         | Data de devolução: |          |        |
| 31/01/2025                 | <b></b>  | 31/01/2025                    | <b></b> | 31/01/2025         |          | Ē      |
| Permite entregas pelo Port | tal      | Dt./Hora limite entrega: Hora | 9       |                    |          |        |
|                            |          |                               |         |                    | Cancelar | Salvar |

#### 4.14 Trabalhos entregues pelos alunos no portal

O professor vai ter que acessar menu esquerdo em "Arquivos Entregues Alunos", será direcionado para o portal

antigo. Logo, no menu diário de classes, seleciona <sup>Dom Helder</sup> turma/disciplinas desejada, depois clicar no menu avaliações conforme print abaixo.

|                                                 | PORTAL DO PROFESSOR                                                                                                   |
|-------------------------------------------------|----------------------------------------------------------------------------------------------------|
| Diário de classe                                | Diário de Classe 🗧 Home                                                                                               |
| Quadro de horários                              |                                                                                                    |
| () Upload de materiais                          | Bem-vindo(a)                                                                                                    |
| 🔄 Frequência por turma                          |                                                                                                    |
| ∞ URLs externas ∧                               |                                                                                                    |
| Agendamento - NEP                               |                                                                                                    |
| Arquivos Entregues<br>Alunos                    | Manual de Nieur, Dertal de Drefesser                                                                                  |
| Biblioteca Digital Cengage                      | Manual do Novo Portal do Protessor                                                                                    |
| Biblioteca ProQuest                             |                                                                                                    |
| >>>                                             | Início • Educacional • Professor • Diário de classe                                                                   |
| 🖆 Materiais                                     | Contexto do professor                                                                                                 |
|                                                 | Professor: Usuário: Usuário:                                                                                          |
| Diário de classe                                |                                                                                                    |
| <u>Reserva de Instalaçã</u> Unload de materiais | Selecione uma turma/disciplina:                                                                                       |
| Quadro de horários                              | 2023/2 - EMGE Escola de Engenharia - Ciência da Computação - Bacharel - Manhã                                         |
| Aprovar frequência                              |                                                                                                    |
| URL's externas                                  | 2023/2 - EMGE Escola de Engenharia - Ciência da Computação - Bacharel - Noite                                         |
| 🦾 🍇 Frequência por turm                         | 2024/1 - EMGE Escola de Engenharia - Ciência da Computação - Bacharel - Horário EAD                                   |
|                                                 | 2024/1 ENCE Eccols de Engenharia - Ciência da Computação - Dacharel - Manhã                                           |
|                                                 |                                                                                                    |
|                                                 | 2024/2 - EMGE Escola de Engenharia - Ciência da Computação - Bacharel - Horário EAD                                   |
|                                                 | 2024/2 - EMGE Escola de Engenharia - Ciência da Computação - Bacharel - Noite                                         |
|                                                 |                                                                                                    |
|                                                 | 2025/1 - EMGE Escola de Engenharia - Ciência da Computação - Bacharel - Horário EAD                                   |
|                                                 | 2025/1 - EMGE Escola de Engenharia - Ciência da Computação - Bacharel - Manhã                                         |
|                                                 | CCSM - Projeto e Análise de Algorítmos                                                                                |
|                                                 |                                                                                                    |
|                                                 | Exibir funcionalidade em uma nova janela (PopUp)                                                                      |
|                                                 | 🖗 Avaliações 🙀 Alunos 🙀 Frequência 🦞 Notas avaliação 🔲 Notas/faltas etapa 🦑 Ocorrências 🗔 Plano de aula 🎯 Aula Online |
|                                                 |                                                                                                    |

Depois do professor ter clicado no menu avaliações, será exibido todas as avaliações dessa turma/disciplina, então o professor seleciona a avaliação desejada, e logo a frente tem um ícone de uma lupa, somente clicar nela para que possa exibir os trabalhos entregues dos alunos, conforme print abaixo.

|                        | Iníci | o 👻 Edu   | cacional  | <ul> <li>Professor - Avaliações</li> </ul> |          |                    |                    |                       |            |        |                 |                     |                |                |          |         |
|------------------------|-------|-----------|-----------|--------------------------------------------|----------|--------------------|--------------------|-----------------------|------------|--------|-----------------|---------------------|----------------|----------------|----------|---------|
| Maturiaia              | _     |           |           |                                            |          |                    |                    |                       |            |        |                 |                     |                |                |          |         |
| Materials              | Turi  | na/disc   | iplina do | (a) professor(a)                           | dina in  | and and a          |                    |                       |            |        |                 |                     |                |                |          |         |
| Trofessor              | 20    | 25/1 - E  | MGE Esc   | ola de Engenharia - Ciência da             | a Compu  | tação - Bacharel - | Manhã              |                       |            |        |                 |                     |                |                |          |         |
| - 🖄 Diário de classe   | CC    | :5M - Pro | jeto e Ai | halise de Algoritmos                       |          |                    |                    |                       |            |        |                 |                     |                |                |          |         |
| Reserva de instalaçã   | Out   | ras func  | ionalida  | ides relacionadas à turma/                 | discipli | na                 |                    |                       |            |        |                 |                     |                |                |          |         |
| Quadro de horários     | 2     | Avaliaçã  | es 🧯      | Alunos 🏽 🎎 Frequência                      | 💯 Noti   | as avaliação 🔲     | Notas/faltas etapa | \land Ocorrências 📃 I | Plano de a | aula   | 回 Aula Online   |                     |                |                |          |         |
| - 🎪 Aprovar frequência |       |           |           |                                            |          |                    |                    |                       |            |        |                 |                     |                |                |          |         |
| <u>TCC</u>             | Inc   | luir E    | xcluir    | Imprimir                                   |          |                    |                    |                       |            |        |                 |                     |                |                |          |         |
| Frequência por turm    |       |           |           |                                            |          |                    |                    |                       |            |        |                 | Ph (11              |                |                |          |         |
|                        |       | Código    | Descr     | ição                                       | Valor    | Data prevista      | Data da avaliação  | Data de devolução     | Média      | Desc   | rição da etapa  | limite<br>entrega   | Permite entreg | as pelo Portal | Entregas |         |
|                        |       |           | 1 Teste   |                                            | 1,0000   | 03/02/2025         | 03/02/2025         | 03/02/2025            | 1,0000     | Avalia | ıções Múltiplas | 05/02/2025<br>23:59 | Si             | m              | Q        | Editar  |
|                        |       |           |           |                                            |          |                    |                    | Entregas dos alun     | 105        | _      |                 |                     |                |                |          |         |
|                        | N٥    | R.A.      |           | Nome                                       |          | Situação           | Dt/Hr entrega      | Arquivo               |            |        | Tamanho (KB)    | Nº de               | controle       | Observação     |          |         |
|                        |       | D216      | 27        | Luigi Fernando Alves de Oliv               | eira     | A Confirmar        | 04/02/2025 14:43   | Cale_Acad_20251_com   | pressed.p  | df     | 263573,0        | 0000 1-1-<br>D21627 | 04022025144328 |                | Baixar a | arquivo |

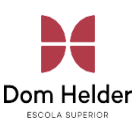

# 5. UPLOAD DE ARQUIVO POR DISCIPLINA

O professor deverá escolher a opção "Upload materiais" no painel de conteúdo (à esquerda).

| Dom Helder           | PORTAL DO PROFESSOR                          |                                             |                        |            |                  |                  |                 | A |  |  |  |
|----------------------|----------------------------------------------|---------------------------------------------|------------------------|------------|------------------|------------------|-----------------|---|--|--|--|
| Diário de classe     | Diário de Classe > Home > Upload de material |                                             |                        |            |                  |                  |                 |   |  |  |  |
| Quadro de horários   | l la la sel de mesteriel                     |                                             |                        |            |                  |                  |                 |   |  |  |  |
| Upload de materiais  | Upload de material                           | Upioad de material Induir Excluir d'Compart |                        |            |                  |                  |                 |   |  |  |  |
| Frequência por turma | Filtros                                      | Fittes V                                    |                        |            |                  |                  |                 |   |  |  |  |
| 🚥 URLs externas 🗸 🗸  |                                              |                                             |                        |            |                  |                  |                 |   |  |  |  |
| ST TCC               | Arquivo †                                    | Descrição 🕇                                 | Tipo †↓                | Tamanho †↓ | Data inclusão ↑↓ | Expira em     †↓ | Compartilhado 👃 |   |  |  |  |
| Aula Online          |                                              |                                             | Nenhum dado encontrado |            |                  |                  |                 |   |  |  |  |

# 5.1 Incluir Material Clique sobre a opção de "Incluir".

| PORTAL DO PROFESSOR |           |    |            |               |         |    |           |    |           |        |          | A               |
|---------------------|-----------|----|------------|---------------|---------|----|-----------|----|-----------|--------|----------|-----------------|
| Upload de material  |           |    |            |               |         |    |           |    |           |        |          |                 |
| Upload de material  |           |    |            |               |         |    |           |    |           | ncluir | Excluir  | ಳೆ Compartilhar |
| Filtros             |           |    |            |               |         |    |           |    |           |        |          | ~               |
| Arquivo î↓          | Descrição | †↓ | Тіро       | †↓            | Tamanho | ↑↓ | Data incl | ↑↓ | Expira em | ↑↓     | Comparti | t↑              |
|                     |           |    | Nenhum dao | do encontrado | )       |    |           |    |           |        |          |                 |

Indicando localização do arquivo A seguinte caixa de mensagem ira surgir, onde será necessário preencher as seguintes informações:

- 1) Tipo MATERIAL DO ALUNO
- 2) Data de Expiração Caso precise
- 3) Informe o Nome ou Descrição do Arquivo
- 4) Selecione o arquivo.

Depois dos campos devidamente preenchidos deve-se clicar em SALVAR

| Upload de materia | al Incluir Ex                                                                                                    | cluir 🗠 Compartilhar |
|-------------------|----------------------------------------------------------------------------------------------------|----------------------|
| Filtros           |                                                                                                    | ~                    |
|                   | Tipo                                                                                                    | aarti tu             |
| Aiduvo 1          | Material do Aluno                                                                                                    | laiu '↓              |
|                   | Expira em                                                                                                    |                      |
|                   | 28/02/2025                                                                                                    |                      |
|                   | Anexos:       arraste e solte seu arquivo aqui (Máximo: 10 Mb)         b:       txt, doc, docx, xls, xlsx, pdf, zip, rar, jpg, mp4, ppt, pps         Saneamento-<br>(2 Mb)       Arquivo Teste Portal |                      |
|                   | Cancelar Salvar                                                                                                    |                      |

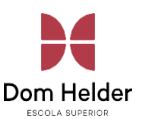

# 5.2 Associando Turma (Compartilhar)

Após realizado o upload do aquivo, o professor devera associar esse aquivo em uma turma, para isso deve-se selecionar o arquivo e depois "Compartilhar" como mostra a figura a seguir.

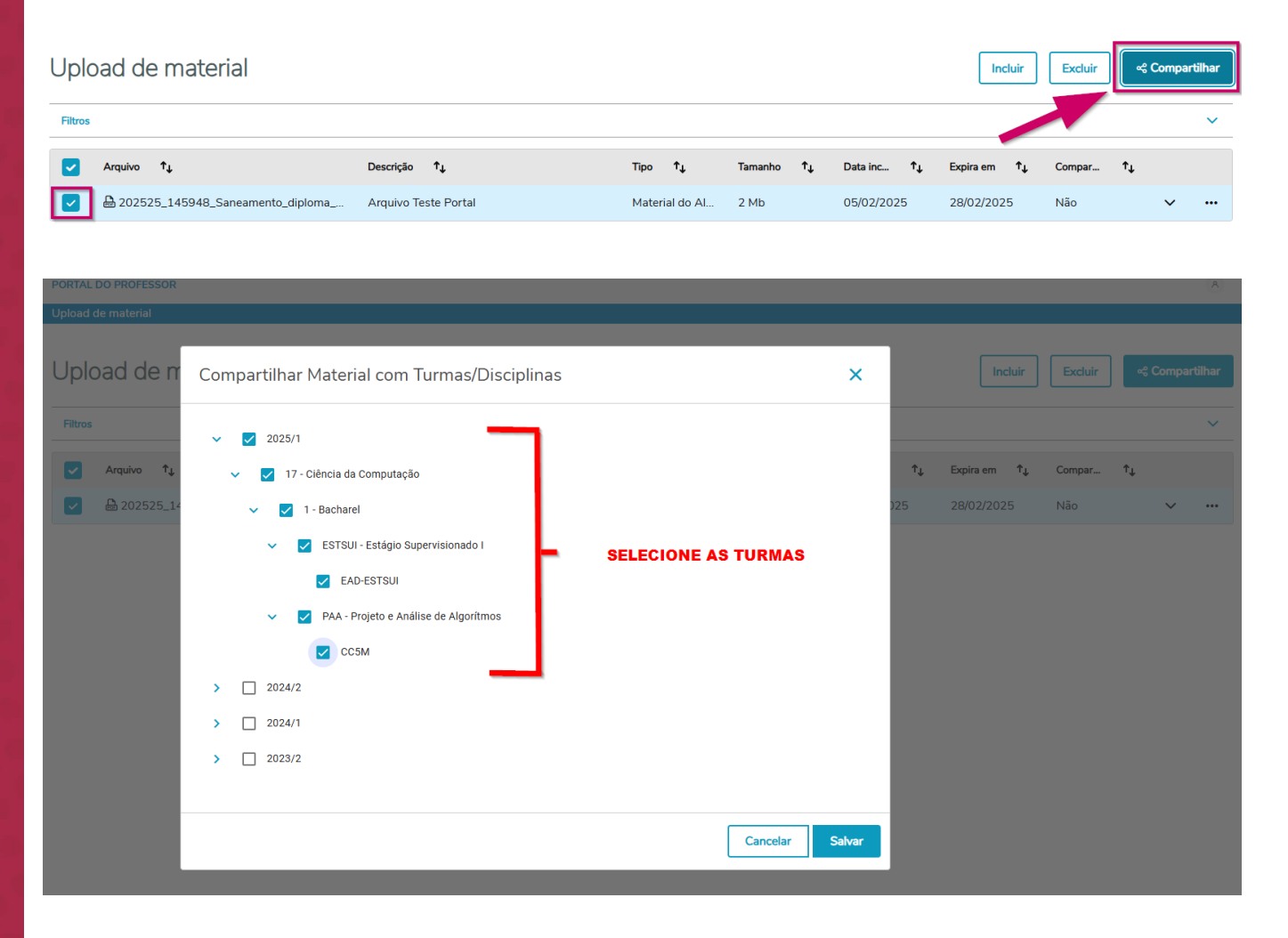

O professor poderá visualizar o arquivo disponivel para as turmas.

| U   | plo   | ad de          | e materia      | al                    |                    |                |                 |                | Incluir           | Excluir  | ି ୯୦୦୦୦     | artilhar |
|-----|-------|----------------|----------------|-----------------------|--------------------|----------------|-----------------|----------------|-------------------|----------|-------------|----------|
| Fil | ltros |                |                |                       |                    |                |                 |                |                   |          |             | ~        |
| E   | 3     | Arquivo        | ↑↓             | Des                   | scrição 📬          | Tipo ↑↓        | Tamanho         | ↑↓ Data inc ↑↓ | Expira em t↓      | Compar   | ↑↓          |          |
| C   |       | <b>a</b> 20252 | 5_145948_San   | eamento_diploma Arc   | quivo Teste Portal | Material do Al | 2 Mb            | 05/02/2025     | 28/02/2025        | Sim      | ^           |          |
|     |       |                | Período letivo | Curso                 | Habilitação        | Cód. Turma     | Cód. Disciplina | Disciplina     |                   |          |             |          |
|     |       |                | 2025/1         | Ciência da Computação | Bacharel           | EAD-ESTSUI     | STSUI           | Estágio S      | upervisionado I   | Ū_       | Desassociar |          |
|     |       |                | 2025/1         | Ciência da Computação | Bacharel           | CC5M           | PAA             | Projeto e A    | Análise de Algorí | <u>0</u> | Desassociar |          |

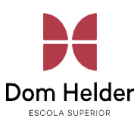

### 5.3 Excluir Material Clique sobre a opção de "Excluir".

Para excluir um arquivo postado, deve selecionar o arquivo e em seguida clicar em Excluir.

| Upload de material                   | Incluir              | Excluir        | ୍ଟ Compa   | artilhar    |              |        |    |   |
|--------------------------------------|----------------------|----------------|------------|-------------|--------------|--------|----|---|
| Filtros                              |                      |                |            |             |              |        |    | ~ |
| ✓ Arquivo ↑↓                         | Descrição 📬          | Tipo ↑↓        | Tamanho ↑↓ | Data inc ↑↓ | Expira em ↑↓ | Compar | †↓ |   |
| 🕑 🗟 202525_145948_Saneamento_diploma | Arquivo Teste Portal | Material do Al | 2 Mb       | 05/02/2025  | 28/02/2025   | Sim    | ~  |   |

# APOIO TECNOLÓGICO

Caso o aluno precise registrar um chamado para a TI, basta entrar em contato através do endereço de e-mail: **gti.suporte@domhelder.edu.br** e toda assistência necessária será dada a você!